Pädagogische Hochschule HEIDELBERG

## **BW Sync & Share: Konto löschen** z.B. wegen Synchronisationsproblemen

BW Sync & Share aufrufen über das 1. ausgeblendete Symbol auf der Taskleiste unten rechts: 🖵 🗘 ) 15:10 2. Es öffnet sich: Start Freigeben Ansicht **⇔**... Ausschneiden User Name .51 0 N Pfad kopieren n Schnellzugriff Kopieren Einfügen Verschieben Kopieren Löschen Umbenennen Neuer hier ist es sinnvoll 🚺 Verknüpfung einfügen anheften nach nach \* Ordner zur Kontrolle und Zwischenablag Organisieren Ne Suche Dateien, Nachrichten und Termine ... Q <u>२ 📕 ७ ९ × 🖷</u> = zum späteren bwSyncShare >  $\uparrow$ 10 User Name v O Löschen auf das Alles synchronisiert! Ordnersymbol zu ~ .openjfx Name 3D-Objekte klicken, um die BW Sie haben Test über einen öffentliche... 0 ... Anwendungsdaten Vor 42 Tagen Sync & Share Ordner 0 AppData 0 anzuzeigen E Bilder 0 4 Um weitere Aktivitäten anzusehen bitte die Acti. ... . 🈹 bwSyncShare . 0 Ordner / Dateien . Ordner 0 0 . 0 à . 8 Cookies **F** Desktop e Dokumente 16 Elemente ∐i Q 4 1

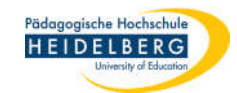

3. Nun BW Sync & Share nochmal aufrufen über das ausgeblendete

Symbol auf der Taskleiste unten rechts:

- Den Dropdownpfeil neben dem User Namen wählen.
- 5. Im Dropdownmenü auf die drei Punkte neben den User Namen klicken
- 6. "Konto löschen" wählen

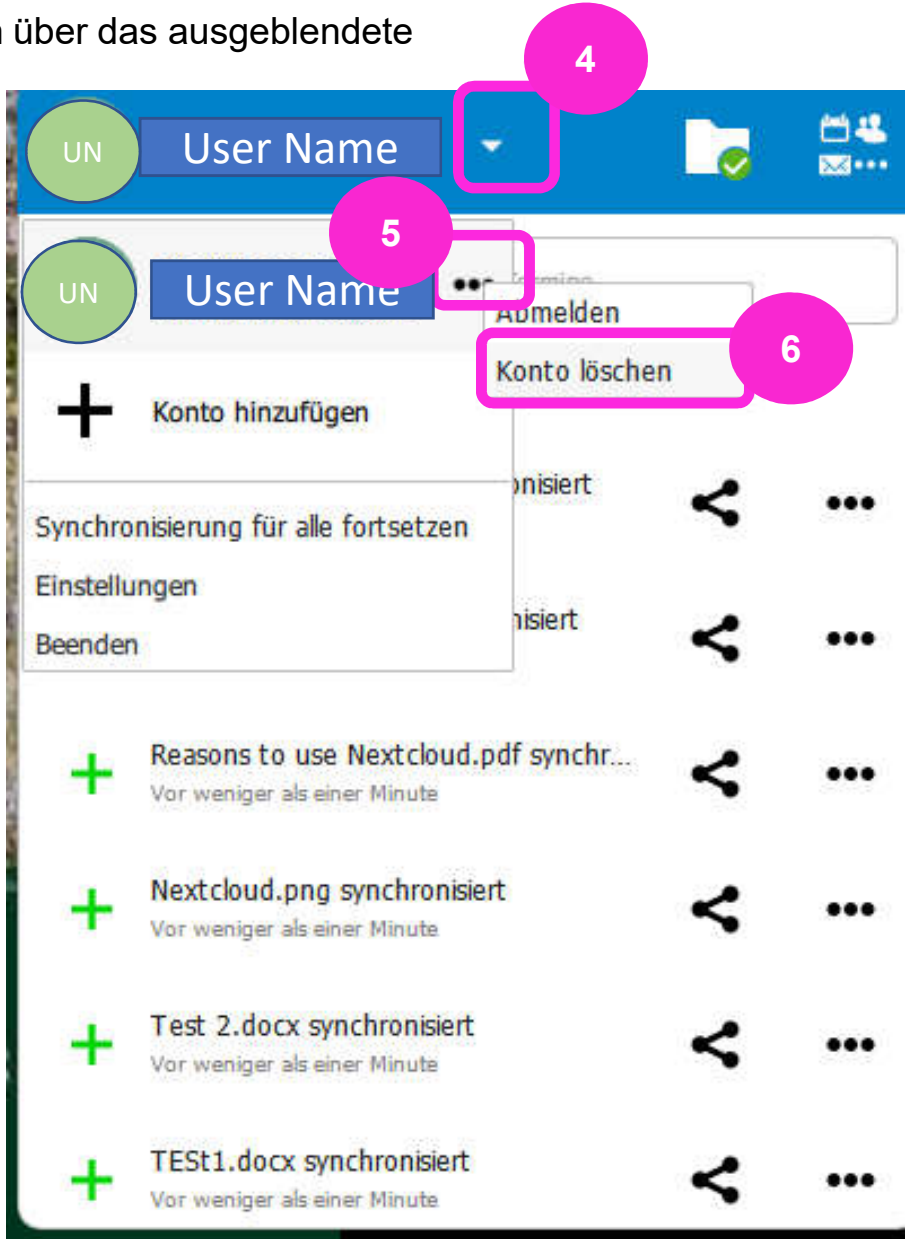

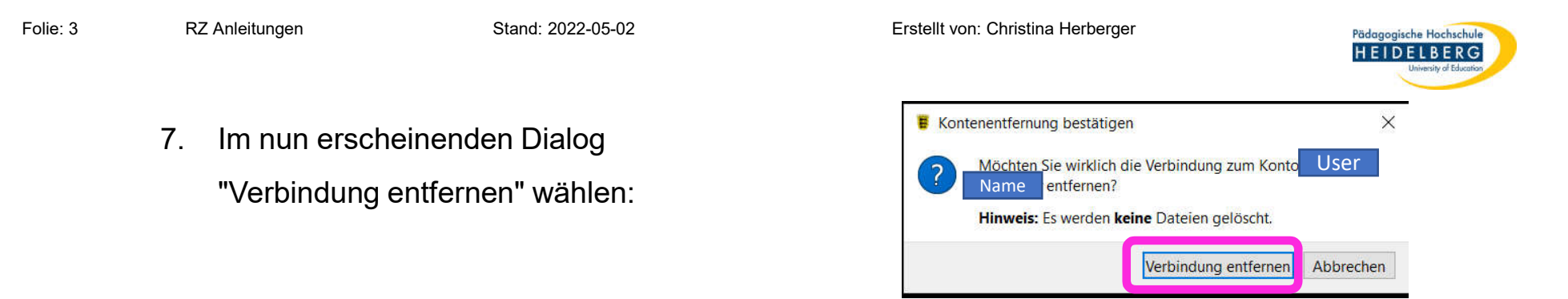

8. Die Verbindung wird getrennt, die Synchronisierung wird gestoppt, aber die Ordner auf dem PC mitsamt den Dateien bleiben erhalten. BW Sync & Share fordert nun dazu auf ein Konto hinzuzufügen:

| 📕 bwSyncShare Konto hinzufügen                                                           | inzufügen X Datei Start Freigeben Ansicht | Datei Start Freigeben Ansicht                                                                                                    |
|------------------------------------------------------------------------------------------|-------------------------------------------|----------------------------------------------------------------------------------------------------|
|                                                                                          |                                           | An Schnellzugriff Kopieren Einfügen<br>anheften<br>Zwischenablage                                                                                |
|                                                                                          |                                           | 🗹 📕 🎔 🤆 🗙 🚎 =                                                                                                    |
|                                                                                          |                                           | ← → ✓ ↑ 🝍 > User Name > bwSyncShare ✓ Č                                                                                                    |
| bw Sync & Share                                                                          |                                           | > iopenjfx ^ Name ^                                                                                                    |
|                                                                                          |                                           | 3D-Objekte                                                                                                    |
| Serveradresse                                                                            |                                           | > 🖟 Anwendungsdaten                                                                                                    |
| https://bwsvncandshare.kit.edu                                                           | 0                                         | > AppData                                                                                                    |
| Der Link zu Ihrer bwSyncShare Webseite,<br>wenn Sie diese im Browser öffnen.<br>Weiter > | Weiter >                                  | <ul> <li>Silder</li> <li>WwSyncShare</li> <li>Desktop</li> <li>Cookies</li> <li>Desktop</li> <li>Elemente</li> <li>Element ausgewählt</li> </ul> |

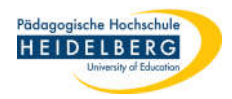

Um bestehende Synchronisierungsprobleme zu beheben sollten die Ordner nun manuell gelöscht werden:

- 9. hierzu ist es nötig BW Sync & Share erst ganz zu schließen:
  - A) das Fenster, das ein neues Konto verbinden möchte, schließen
  - B) Rechtsklick auf das BW-Wappen, das nun statt des weißen Pfeils im grünen Feld
  - zu sehen ist, und aus dem Kontextmenü "bwsyncshare beenden" wählen:

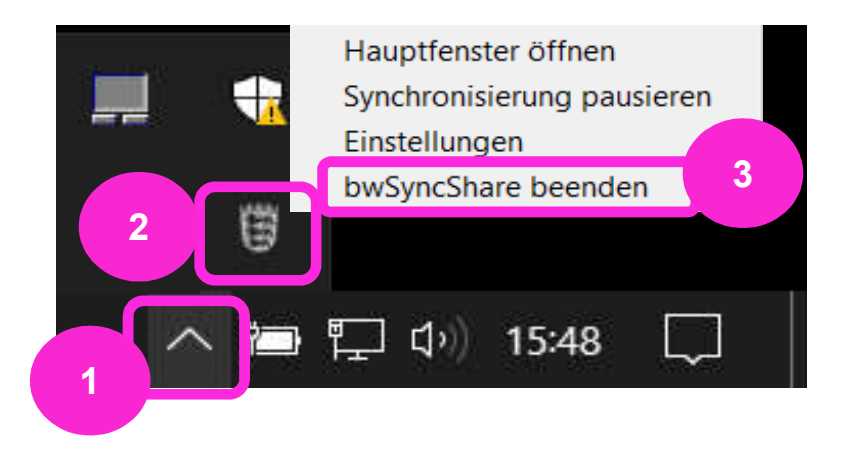

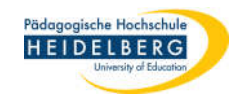

## 10. Manuelle Löschung der Ordner und Dateien auf dem PC:

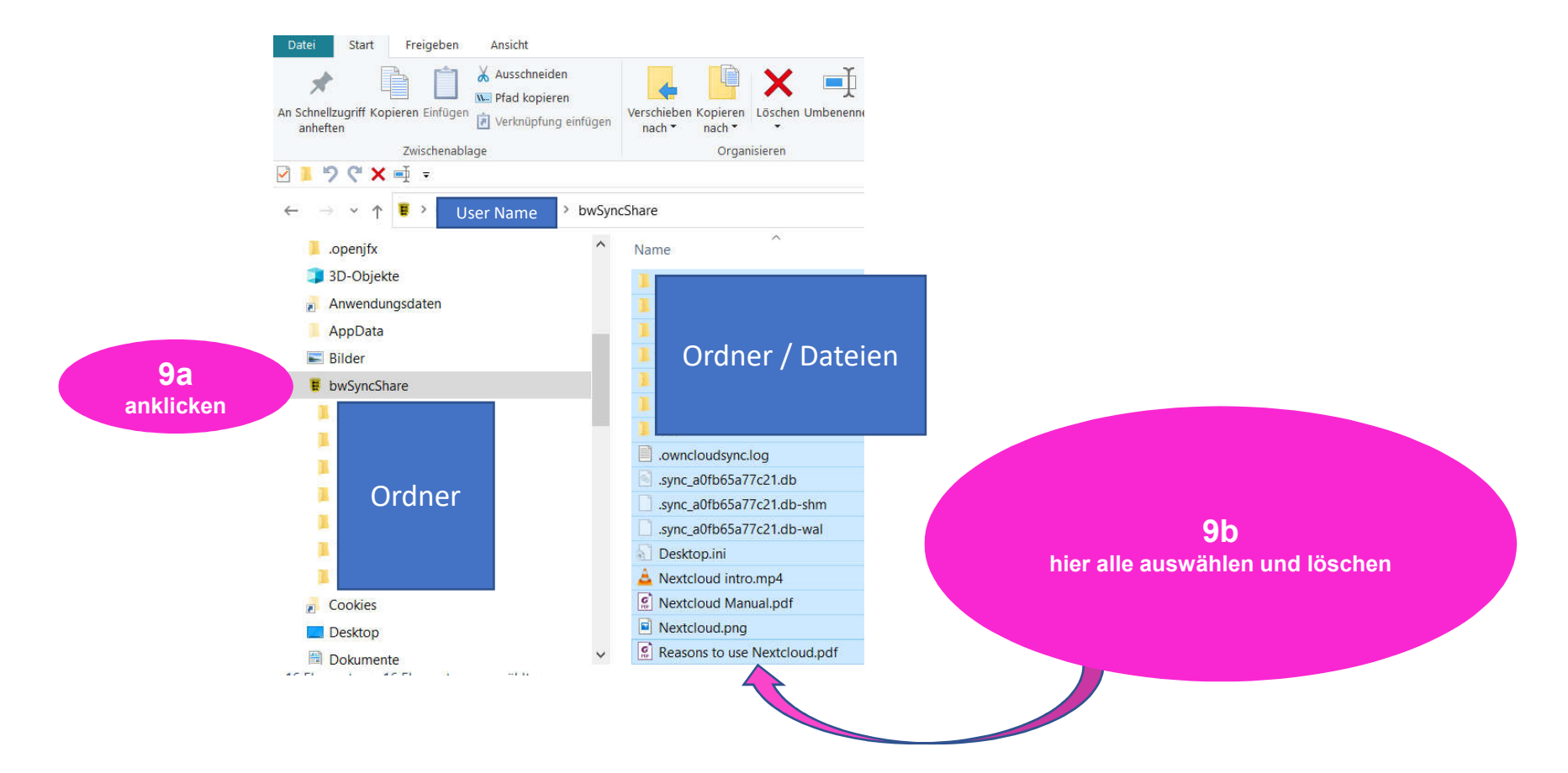

## 11. FERTIG!

12. Bei Neuverbindung mit BW Sync & Share werden die Ordner und Dateien auf dem PC nun neu erstellt, in der Version, in der sie auf BW Sync & Share vorliegen.